Evaluation of Different Design Options for Presenting Edit Messages in Web Forms

> Bill Mockovak Office of Survey Methods Research Bureau of Labor Statistics

## What is an edit message?

- An automated message presented to a user.
- The message may point out something wrong with an entry or ask the user to check an entry.
- It could be automatic or under the control of the user.

## Why bother with this study?

## Previous usability testing showed that users did not see (missed) edit messages

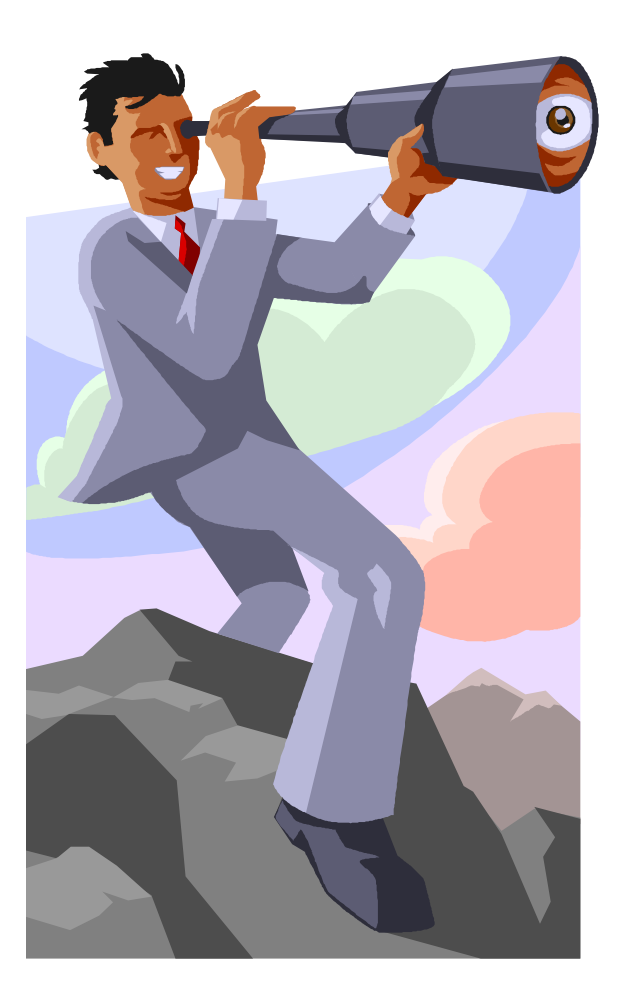

And even when they saw them, some users did not, or were not able to, follow instructions

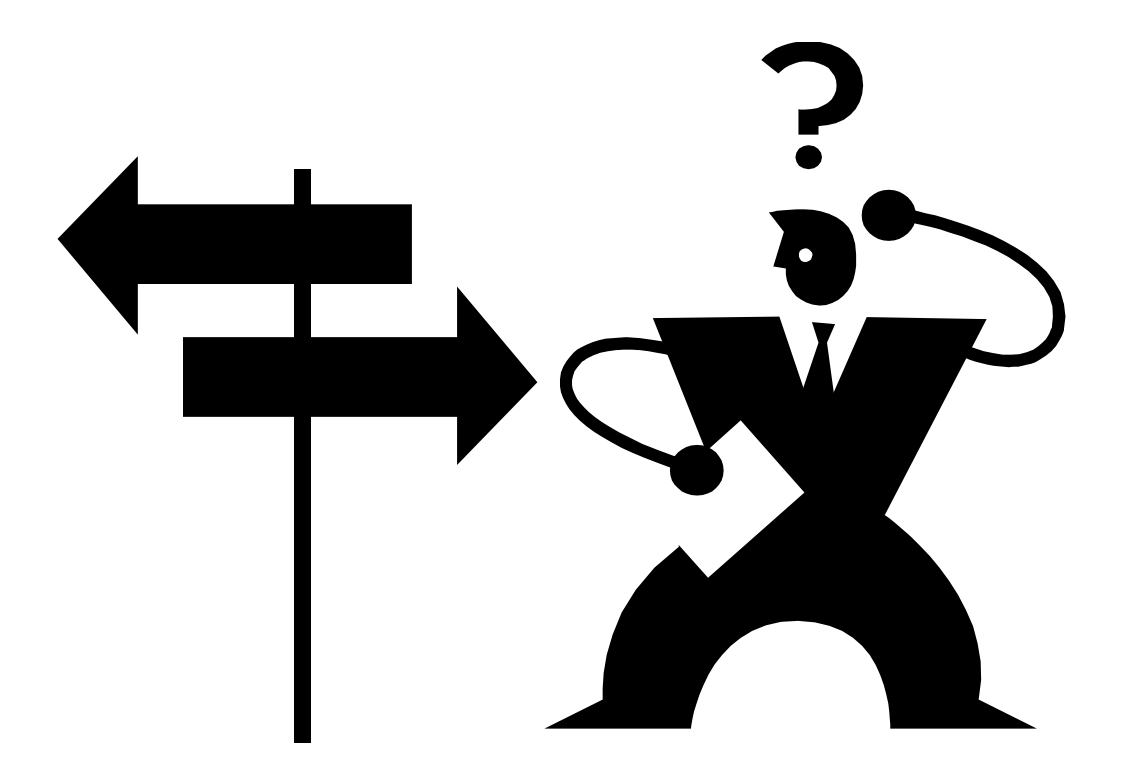

## **High-Level Research Questions**

- How big a problem is this?
- What factors are important?

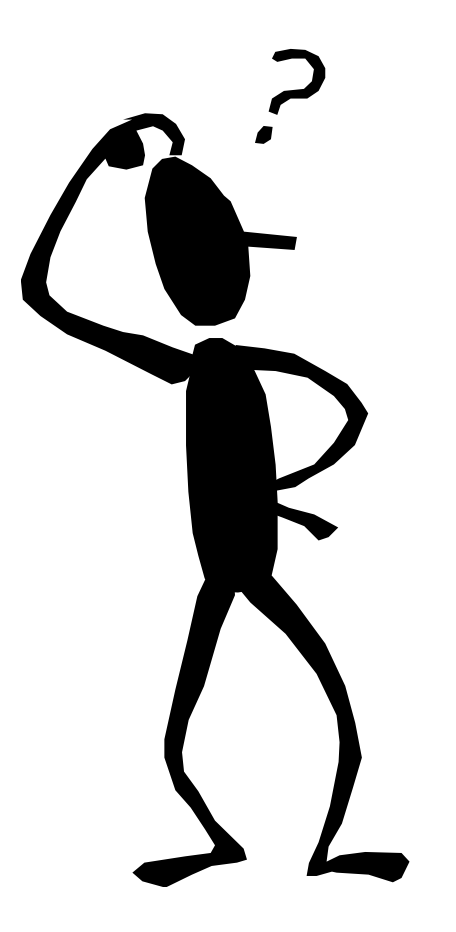

If a problem ... what can we do about it?

### Characteristics of a Good Edit Message

- 1. User sees and understands the message.
- 2. The message points out:
  - Where the problem is (which item)
  - What the problem is
  - How to fix it

## Some Context - Examples

- Web page with more "traditional" <u>error</u> indicator
- Scrolling <u>Web page</u> with standard error message

## What are important design factors?

- Hard or soft
- User control (for initiating and closing message)
- Visual characteristics (e.g., font size/type, color, layout, use of graphics)
- In same or different window (pop-up)
- Complexity of message/readability
- Position on screen/page & timing
- "One at a time" vs. "All at once"
- Tone of message
- Scrolling page (context)

## What was varied in this study?

- 1. Timing of message (Under system control)
  - When user clicks *Continue*
  - When user moves to next item in sequence
- 2. Location of message
  - At top of page/screen (under standard header)
  - Under item that triggered message

## Why study these design features?

- Includes approach already used
- Second approach (under item) relatively easy to do
- Third approach, more difficult, would need experimental support

# What was kept constant in this experiment?

- Same visual design (and "wording") of edit message.
- Message in same window & on same page.
- Same items/questions.

## **Three Instruments**

#### Instrument 1.

 Edit messages at top of page/screen, after all items on page completed, & user clicked *Continue*

#### Instrument 2.

 Edit messages displayed on page, under the item that triggered the edit, after all items on page completed, & user clicked *Continue*.

## Instruments (continued)

#### Instrument 3.

 Edit messages displayed on page, under the item that triggered the edit, as soon as user moves to next item (by clicking mouse or pressing tab key)

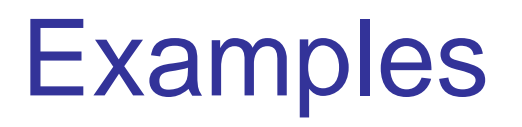

1. Instrument 1

2. Instrument  $\underline{2}$ 

3. Instrument  $\underline{3}$ 

## **Test Instrument**

- Survey of Occupational Injuries & Illnesses ... mirrors paper closely –Uses scrolling pages
- Three separate edits
  - -Total hours worked
  - -Date of injury
  - -Age of worker

| Edit                     | Location               | Soft/Hard | Appear.                                  | Instruc.                |
|--------------------------|------------------------|-----------|------------------------------------------|-------------------------|
| Total<br>hours<br>worked | Item 2                 | Soft      | 1st on<br>page,<br>only 1 in<br>scenario | Verify<br>entry         |
| Date of<br>Injury        | Item 18                | Hard      | 1st on<br>page, 2 in<br>scenario         | Match<br>date<br>format |
| Age of<br>Worker         | Item 23<br>(out of 31) | Hard      | 2nd on<br>page, 2 in<br>scenario         | Enter new<br>value      |

## **Experimental Procedure**

- Each user completed 3 scenarios
- In a single scenario either one soft or two hard edits appeared:
  - 1. "Total hours worked" soft edit, or
  - 2. "Date of injury" and " Age of worker" hard edits. But, not both 1 & 2.
- Order of instruments and edits was counterbalanced

### Procedure (continued)

- Since same edit could appear twice in one session, used different item values in scenarios
- Basic user task: transfer data from paper form to Web form
- "Talk aloud" procedure
- 42 paid participants, recruited by asking:
  - Experienced with Internet?
  - Comfortable using keyboard & mouse?

## Procedural "Glitches"

• "Total hours worked" edit always triggered

But ...

- "Date of injury" edit could be avoided
- "Age of worker" edit could be avoided on second appearance in same session

**Key Variables** 

 Did the user notice the edit message on its first appearance?

### If noticed ...

• Was the proper corrective action taken on the first attempt? Also,

-User preference

-How did the designs vary in terms of completion time?

#### "Total Hrs Worked" Did user see the edit?

| Instrument | Missed | Noticed | # of Times<br>Edit<br>Appeared |
|------------|--------|---------|--------------------------------|
| 1          | 0.43   | 0.57    | 21                             |
| 2          | 0.33   | 0.67    | 21                             |
| 3          | 0.45   | 0.55    | 20                             |
| Overall    | 0.40   | 0.60    |                                |

#### "Total Hrs Worked" Was correct action taken? (based on # of times user saw edit message)

| Instrument | Yes  | Νο   | # of Times<br>Edit<br>Appeared |
|------------|------|------|--------------------------------|
| 1          | 0.83 | 0.17 | 12                             |
| 2          | 0.93 | 0.07 | 14                             |
| 3          | 0.89 | 0.11 | 9                              |
| Overall    | 0.89 | 0.11 |                                |

"Total Hrs Worked" Was correct action taken? (based on total # of times edit appeared)

| Instrument | Yes  | Νο   | # of Times<br>Edit<br>Appeared |
|------------|------|------|--------------------------------|
| 1          | 0.48 | 0.52 | 21                             |
| 2          | 0.62 | 0.38 | 21                             |
| 3          | 0.44 | 0.56 | 18                             |
| Overall    | 0.52 | 0.48 |                                |

#### "Total Hrs Worked" Time to advance to next page (when user saw message & took correct action)

| Instrument | Mean (sec) | SD   | Ν  |
|------------|------------|------|----|
| 1          | 79.3       | 39.7 | 21 |
| 2          | 100.2      | 59.5 | 21 |
| 3          | 71.2       | 30.2 | 18 |
| Overall    | 84.2       |      |    |

# "Total Hrs Worked" Time to advance to next page (when user missed message)

| Instrument | Mean (sec) | SD   | N |
|------------|------------|------|---|
| 1          | 94.3       | 45.7 | 9 |
| 2          | 113.3      | 68.6 | 7 |
| 3          | 59.3       | 24.7 | 9 |
| Overall    | 87.1       |      |   |

#### Time to Move from Edit 1 to Next Page

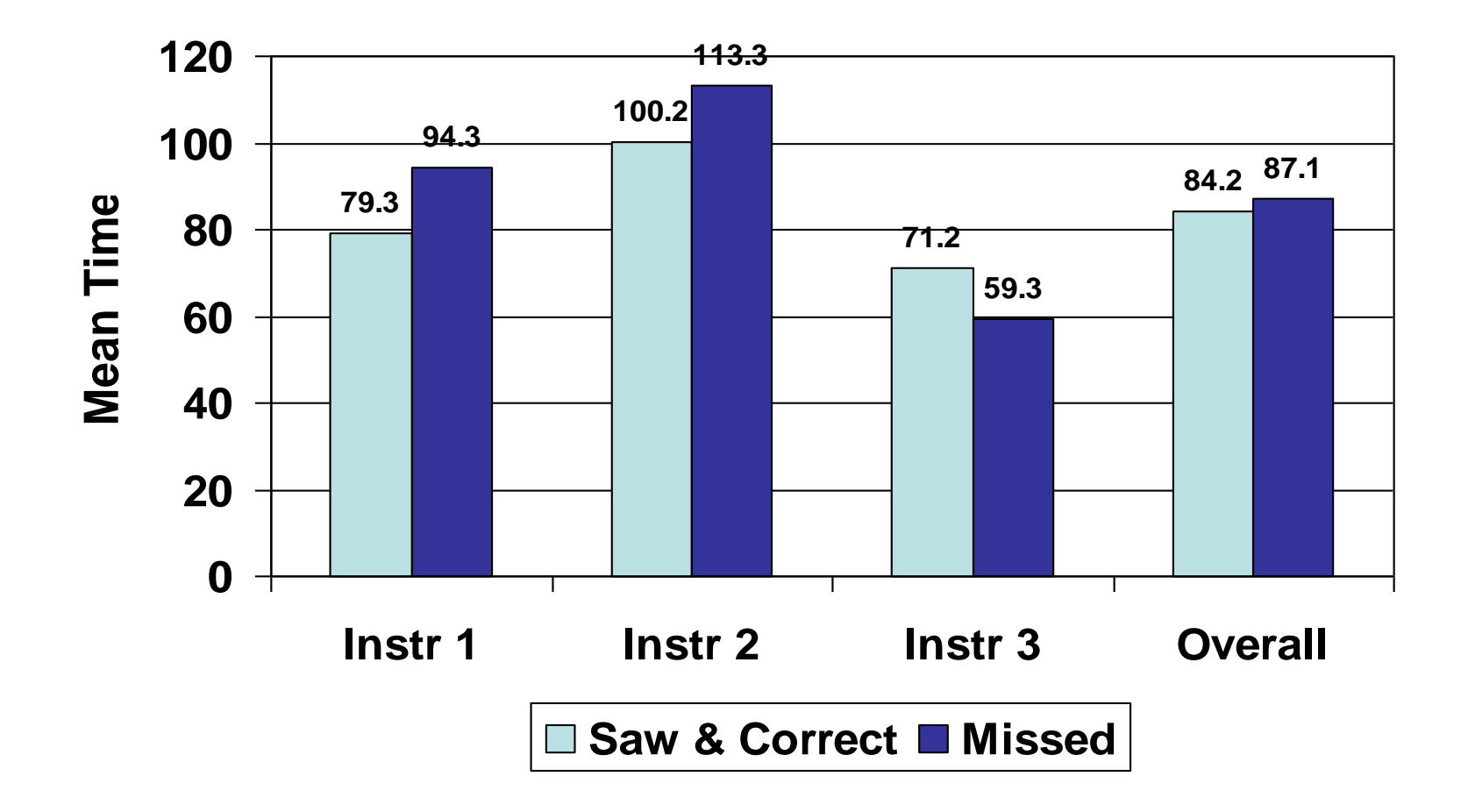

### "Date of Injury" Did user see the edit?

| Instrument | Missed | Noticed | # of Times<br>Edit<br>Appeared |
|------------|--------|---------|--------------------------------|
| 1          | 0.27   | 0.73    | 15                             |
| 2          | 0.23   | 0.77    | 13                             |
| 3          | 0.10   | 0.90    | 10                             |
| Overall    | 0.21   | 0.79    |                                |

#### "Date of Injury" Was correct action taken? (based on # of times user saw edit message)

| Instrument | Yes  | Νο   | # of Times<br>Edit<br>Appeared |
|------------|------|------|--------------------------------|
| 1          | 0.73 | 0.27 | 11                             |
| 2          | 0.67 | 0.33 | 9                              |
| 3          | 0.78 | 0.22 | 9                              |
| Overall    | 0.72 | 0.28 |                                |

### "Date of Injury" Was correct action taken? (based on total # of times edit appeared)

| Instrument | Yes  | Νο   | # of Times<br>Edit<br>Appeared |
|------------|------|------|--------------------------------|
| 1          | 0.53 | 0.47 | 15                             |
| 2          | 0.50 | 0.50 | 12                             |
| 3          | 0.70 | 0.30 | 10                             |
| Overall    | 0.57 | 0.43 |                                |

#### "Age of Worker" Did user see the edit?

| Instrument | Missed | Noticed | # of Times<br>Edit<br>Appeared |
|------------|--------|---------|--------------------------------|
| 1          | 0.05   | 0.95    | 20                             |
| 2          | 0.00   | 1.00    | 19                             |
| 3          | 0.18   | 0.82    | 17                             |
| Overall    | 0.07   | 0.93    |                                |

#### "Age of Worker" Was correct action taken? (based on # of times user saw edit message)

| Instrument | Yes  | Νο   | # of Times<br>Edit<br>Appeared |
|------------|------|------|--------------------------------|
| 1          | 0.79 | 0.21 | 19                             |
| 2          | 0.78 | 0.22 | 18                             |
| 3          | 0.71 | 0.29 | 14                             |
| Overall    | 0.76 | 0.24 |                                |

### "Age of Worker" Was correct action taken? (based on total # of times edit appeared)

| Instrument | Yes  | Νο   | # of Times<br>Edit<br>Appeared |
|------------|------|------|--------------------------------|
| 1          | 0.75 | 0.25 | 20                             |
| 2          | 0.78 | 0.22 | 18                             |
| 3          | 0.59 | 0.41 | 17                             |
| Overall    | 0.71 | 0.29 |                                |

## Did the User See the Edit?

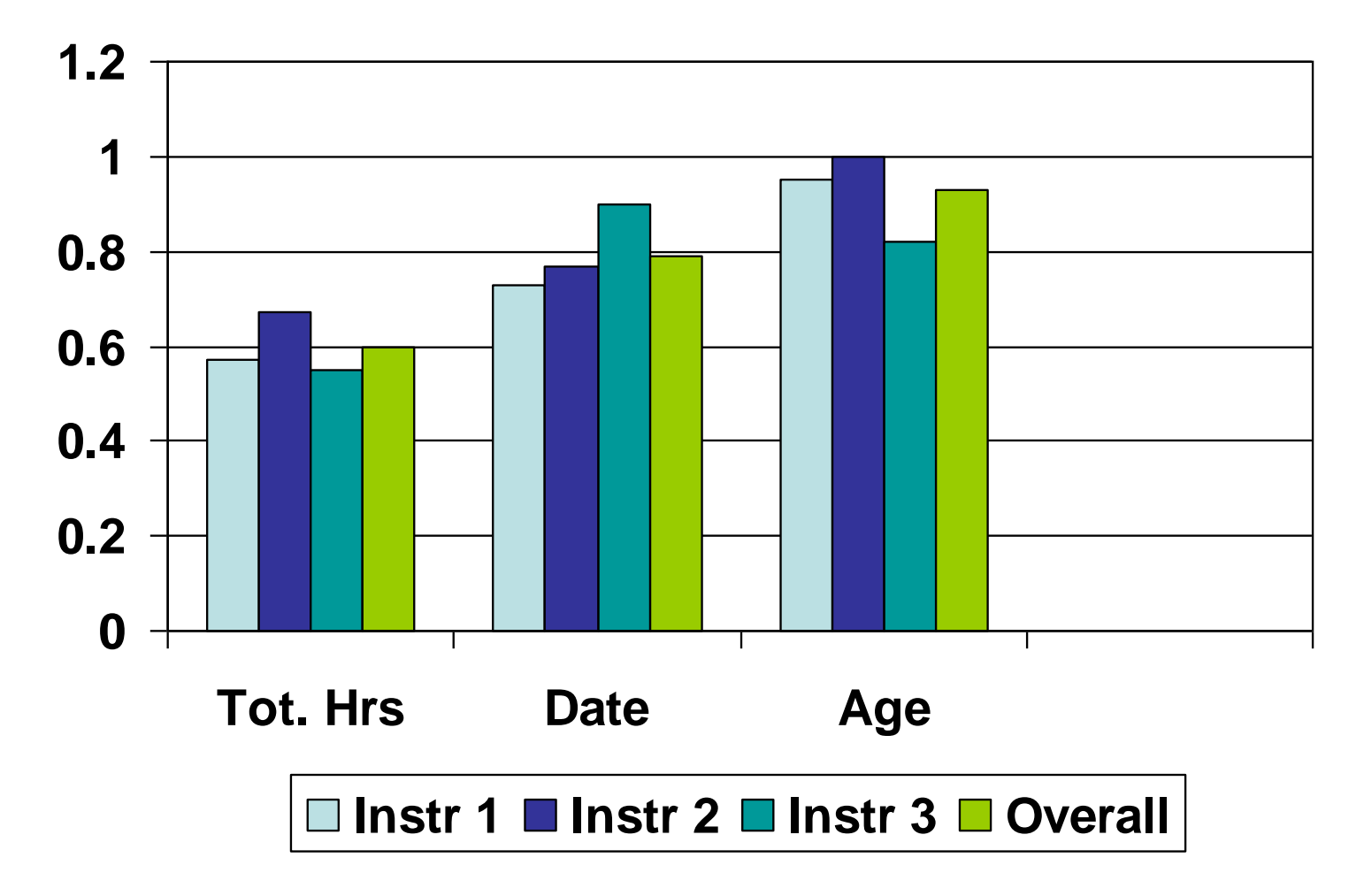

## "Success Rate" of Edit Message

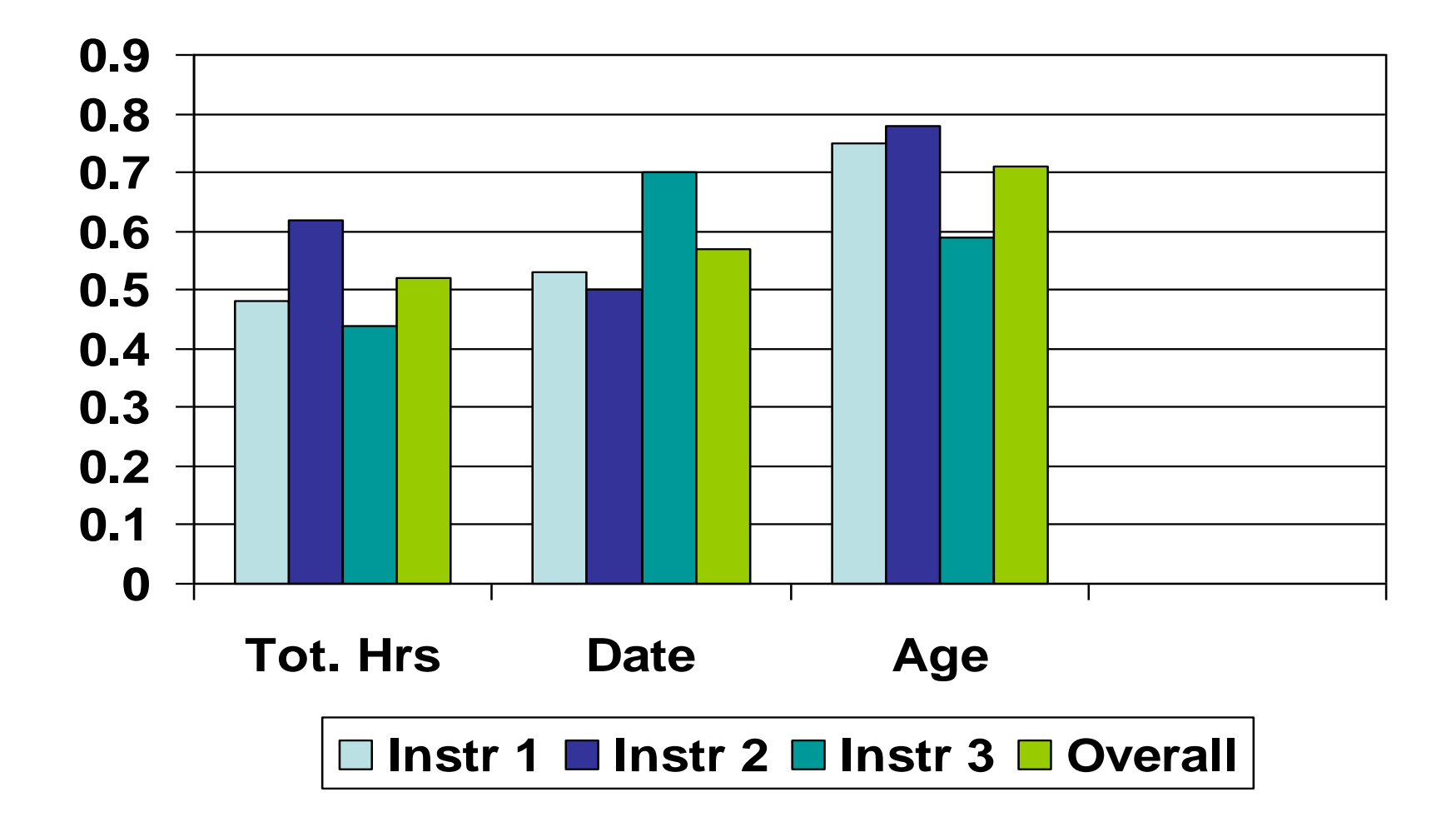

# Time to advance to next page (when both hard edits handled correctly)

| Instrument | Mean (sec) | SD    | Ν  |
|------------|------------|-------|----|
| 1          | 241        | 95.3  | 12 |
| 2          | 157        | 75.2  | 7  |
| 3          | 258        | 134.7 | 11 |
| Overall    | 228        | 111.8 |    |

### Which Version Did Users Prefer? (Asked to rank best to worst, where 1 is best)

| Instrument | Mean<br>Rating | SD    | Ν  |
|------------|----------------|-------|----|
| 2          | 1.67           | 0.621 | 39 |
| 3          | 1.85           | 0.812 | 39 |
| 1          | 2.46           | 0.822 | 39 |

#### User Ratings (where 10 is most "positive")

| Que | stion                                              | Av. | SD   | Ν  |
|-----|----------------------------------------------------|-----|------|----|
| Q1. | How easy was it to enter the survey data?          | 9.0 | 1.61 | 42 |
| Q2. | How easy was it to understand the edit message?    | 8.6 | 1.81 | 42 |
| Q3. | How helpful were the edit messages?                | 9.1 | 1.52 | 42 |
| Q4. | How closely did the Web form match the paper form? | 8.5 | 1.87 | 41 |

## Significant Correlations

- Between "ease of entering data" and "time to complete page for "total hours" edit
  - ✤ Correlation = -0.313 (p < 0.05, 2-tailed)</p>
- Between "ease of entering data" and "ease of understanding the edit messages"
  - ✤ Correlation = +0.452 (p < 0.01, 2-tailed)</p>

## Significant Correlations

- Between "ease of entering data" and "how closely the Web form matched the paper form"
  - ✤ Correlation = +0.391 (p < 0.05, 2-tailed)</p>
- Between "ease of understanding the edit messages" and "helpfulness of edit messages"
  - ✤ Correlation = +0.375 (p < 0.01, 2-tailed)</p>

## **Non-Significant Correlations**

|              | Ease of<br>entry | Ease of understanding | Helpfulness | Closely<br>match paper |
|--------------|------------------|-----------------------|-------------|------------------------|
| *Correlation | -0.095           | +0.210                | -0.027      | -0.014                 |
|              |                  |                       |             |                        |

\* Correlation between rating scale items and number of times users saw the "total hrs worked" edit

## Some Conclusions

- "Change Blindness" appears to be occurring
- Rating scales rough measures of usability

   Biased toward being overly positive
   Not a complete picture
- Observational data point out important problems
- Mirroring the paper form leads to a perceived easier entry task

## What is "Change Blindnesss?"

- The failure to detect what should be a very obvious visual change
- Or, very large changes can be made to a picture without observers noticing them
- Good experimental literature on this and how it occurs in a variety of situations
- <u>http://www.cs.bris.ac.uk/~cater/PhD/Chan</u>
   <u>geBlindInfo/Examples.html</u>

## **Theoretical Explanation**

- Our eyes receive and send over 10 million signals to our brains each second
- The most liberal estimate is that people can process 40 pieces of information per second
- The rich visual environment we perceive is an illusion
- There is a major processing "bottleneck"

## Theoretical background (continued)

- "Change Blindness" first noticed when change occurred during eye movement saccade, but effect not specifically related to eye movements alone
- Necessary condition for "Change Blindness"
  - Change occurs simultaneously with disruption in visual continuity
  - "Flicker effect"

## What happens in edit messages?

- "Flicker" effect occurs
  - Screen is displayed
  - Screen reorients/redisplays when edit message is displayed
  - Screen reappears, but users fail to notice what seems to be an obvious change

## What Can Be Done About It?

- Use a hard edit
- Place edit message on a separate screen
- Some other suggestions. Use:
  - Contrasting color
  - Small, blinking change markers (to draw user's attention)
- Results of this study suggest that:
  - User experience is important
  - Scrolling page may contribute to effect (test page-by-page format?)
  - Put explanatory message on home page?

## If I could repeat the study

- Get a better measure of user expertise with the Web and general computer use
- Measure user literacy

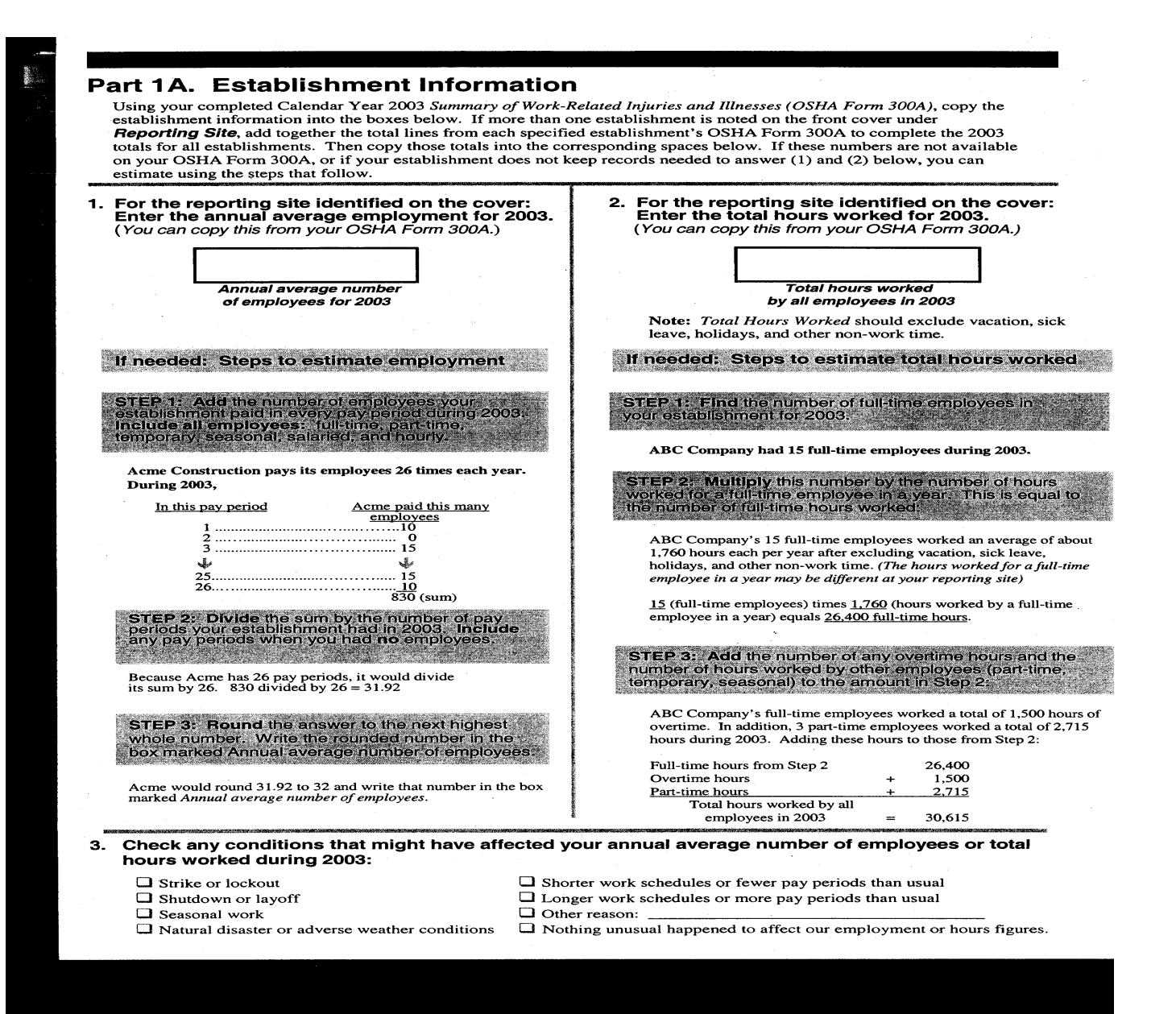

| 🚰 Survey of Occupational Injuries and Illnesses - Part 1A - Microsoft Internet Explorer provided by Bureau of Labor Statistics                                                                                                    | <u>_ 8 ×</u> |
|----------------------------------------------------------------------------------------------------|--------------|
| File Edit View Favorites Tools Help                                                                                                    |              |
| 🕞 - 🕞 - 💌 😰 🏠 🔎 🔆 🥝 😥 - 🍃 🔟                                                                                                    | »<br>Links   |
| Address 🔊 https://146.142.45.39/OSH/displayPart1a.do                                                                                                    | 💌 🄁 Go       |
| Part 1A. Establishment Information                                                                                                    | <b></b>      |
| Establishment ID: 190056702-2 Add comments                                                                                                    |              |
| Please click on the "Update" button to review and revise your contact information.                                                                                                    |              |
| Update BLS 2 Mass Ave.<br>OSH Washington, PR 12345                                                                                                    |              |
| <ul> <li>Use your completed Calendar Year 2003 Summary of Work-Related Injuries and Illnesses (OSHA Form 300A), and copy the information into spaces below.</li> <li>Use the worksheets for Items (1) and (2) if annual average employment and total hours worked is not available from your OSHA 300A.</li> </ul> | ) the        |
| 1. Enter the <b>A</b> nnual Average Employment for 2003.<br>999 <u>Click Here for a Worksheet to Estimate Employment</u>                                                                                                    |              |
| <ol> <li>Enter the Total Hours Worked for 2003 excluding vacation, sick leave, holidays, and other non-work time.</li> <li>2000000 Click Here for a Worksheet to Estimate Total Hours</li> </ol>                                                                                                    |              |
| 3. Check any conditions that might have affected your Annual Average Number of Employees or Total Hours Worked during 2003:                                                                                                    |              |
| □ Shorter work schedules or fewer pay periods than usual                                                                                                    |              |
| Shutdown or layoff Longer work schedules or more pay periods than usual                                                                                                    |              |
| Seasonal work                                                                                                    |              |
| 🗆 Natural disaster or adverse weather conditions 🗖 Nothing unusual happened to affect our employment or hours figures.                                                                                                    |              |
|                                                                                                    |              |
| <ul> <li>Did you have ANY Occupational Injuries or Illnesses during 2003?</li> <li>Yes</li> </ul>                                                                                                    |              |
| O No (NOTE: Occupational Injuries or Illnesses were previously entered.)                                                                                                    |              |
|                                                                                                    | -            |
| 🙆                                                                                                    | et           |
| 🏂 Start 🔯 Inbox - Microsoft O 🛛 🖂 RE: Standardizing C 📄 3 Windows Explorer 🔹 🏹 Survey of Occupa 🗐 Dietz thoughts 1. DO 🕅 Document 7 - Micros                                                                                                    | 💟 🧐 10:20 AM |

#### From: http://www.cs.bris.ac.uk/~cater/PhD/ChangeBlindInfo/Examples.html

Here are some examples which demonstrate change blindness by the use of mudsplashes, masking rectangles or the flicker paradigm. What these then simulate in the human visual system are blinking, eye saccades or actual mudsplashes on the windscreen of a car.

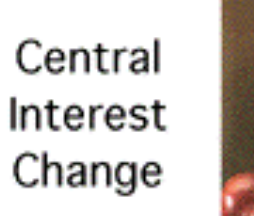

Original Picture

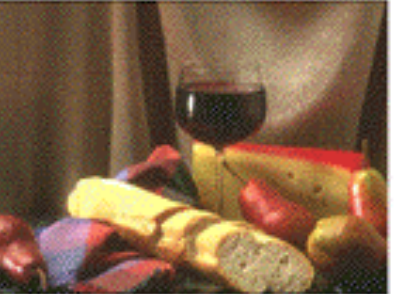

Modified Picture with mudsplashes

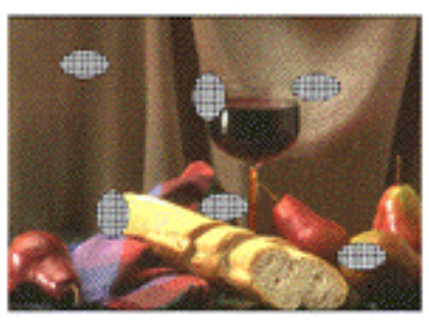

#### Modified Picture

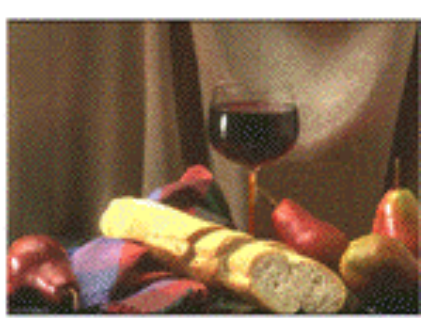

#### Marginal Interest Change

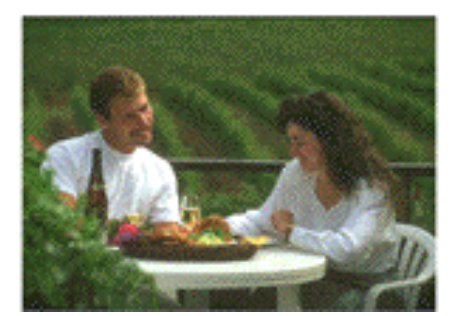

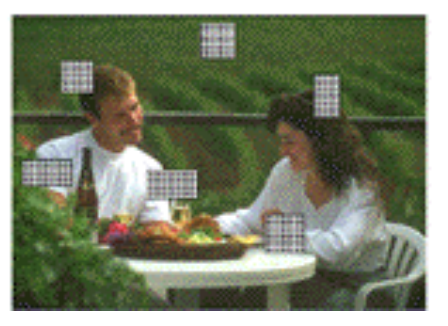

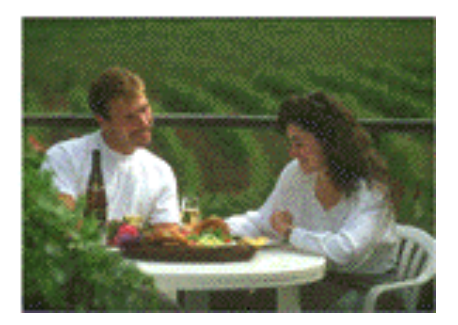

| File       Edit       View       Favorites       Tools       Help         Image: Portward       Stop       Refresh       Home       Search       Favorites       History       Mail       Print       Edit       Discuss       Links       Links         Address       Address       Hittps://idcfdosh.psb.bls.gov:4343/05H1/displayPart1a.do       Image: Portugation       Image: Portugation       Image: Portugat                                                                                                    |
|----------------------------------------------------------------------------------------------------|
| Stop Refresh   Home   Back      Forward Stop Refresh Home Search Favorites History Mail Print Edit Discuss Discuss Unix Address Image: Contract of the print of the print of the                                                                |
| Back Forward Stop Refresh Home Search Favorites History Mail Print Edit Discuss    Address  Address Address  Address  Address  Address  Address  Address  Address  Address  Address |
| Address Address Address Add comments and revise your contact information.                                                                                                    |
| Establishment ID: 000043254-6 Add comments The Add comments Please click on the "Update" button to review and revise your contact information. Update Bureau of Labor Statistics 2 Mass Ave. OSMR UNIT #1 Washington, DC 20212                                                                                                    |
| Establishment ID: 000043254-6 Add comments The Add comments The Add comments The Add comments The Add comments The Add comments Add comments The Add comments Please click on the "Update" button to review and revise your contact information.          Update       Bureau of Labor Statistics       2 Mass Ave.         OSMR UNIT #1       Washington, DC 20212                                                                                                    |
| Please click on the "Update" button to review and revise your contact information.         Update       Bureau of Labor Statistics       2 Mass Ave.         OSMR UNIT #1       Washington, DC 20212                                                                                                    |
| Update       Bureau of Labor Statistics       2 Mass Ave.         OSMR UNIT #1       Washington, DC 20212                                                                                                    |
| Update Bureau of Labor Statistics 2 Mass Ave.<br>OSMR UNIT #1 Washington, DC 20212                                                                                                    |
|                                                                                                    |
|                                                                                                    |
| <ul> <li>Use your completed Calendar Year 2004 Summary of Work-Related Injuries and Illnesses (OSHA Form 300A), and copy the information into the<br/>spaces below.</li> </ul>                                                                                                    |
| Use the worksheets for Items (1) and (2) if annual average employment and total hours worked is not available from your OSHA 300A.                                                                                                    |
| 1. Enter the <b>A</b> ppual Average Employment for 2004.                                                                                                    |
| 20 <u>Click Here for a Worksheet to Estimate Employment</u>                                                                                                    |
|                                                                                                    |
| 2. Enter the Total Hours Worked for 2004 excluding vacation, sick leave, holidays, and other non-work time.                                                                                                    |
| 17,500 <u>Click Here for a Worksheet to Estimate Total Hours</u>                                                                                                    |
|                                                                                                    |
| 3. Check any conditions that might have affected your Annual Average Number of Employees or Total Hours Worked during 2004:                                                                                                    |
| Shutdown or layoff  Shutdown or layoff  L anger work schedules or more pay periods than usual                                                                                                    |
|                                                                                                    |
| Seasonal work                                                                                                    |
| L Natural disaster or adverse weather conditions M Nothing unusual happened to affect our employment or hours figures.                                                                                                    |
|                                                                                                    |
| Did you have ANY Occupational Injuries or Illnesses during 2004?                                                                                                    |
| © No (NOTE:Occupational Injuries or Illnesses were previously entered.)                                                                                                    |
|                                                                                                    |
| Continue                                                                                                    |
| A Subscriptional                                                                                                    |
| 💌 👔 Inbox - Microsoft Outlook 🕅 OSMR Handout.doc - Mic 🕅 Edit Report V2.doc - Micr 🎑 Survey of Occupation 🖪 Microsoft PowerPoint - F 🔽 Ø. 🕅 3:19 PM                                                                                                    |

| 🥙 Survey of Occupational Injuries and Illnesses - Part 1A - Microsoft Internet Explorer provided by Bureau of Labor Statistics                                                                                                    | _ 8 ×      |
|----------------------------------------------------------------------------------------------------|------------|
| File Edit View Favorites Tools Help                                                                                                    | <b>1</b>   |
| Image: Stop       Image: Stop                                                                                                    | »<br>Links |
| Address 🙆 https://idcfdosh.psb.bls.gov:4343/OSH1/savePart1a.do                                                                                                    | 🔁 Go       |
| Survey of Occupational Injuries and Illnesses                                                                                                    | <b>_</b>   |
| Contact Information   How do 1?   Lo                                                                                                    | gout       |
|                                                                                                    |            |
| 1<br>Establishment<br>Information<br>(Part 1A)<br>Injuries & Injuries & Cases<br>(Part 2)<br>Information<br>(Part 1B)<br>Injuries & Cases<br>(Part 2)<br>Injuries & Cases<br>(Part 2)<br>(Part 2)<br>(Part 2)<br>(Part |            |
| Part 1A. Establishment Information                                                                                                    |            |
|                                                                                                    |            |
| Please double check the number of Total Hours entered in Question 2.                                                                                                    |            |
| If correct, please re-enter the same value, then move to the next question.                                                                                                    |            |
|                                                                                                    |            |
| Establishment ID: 000043254-6 Add comments <sup>2</sup>                                                                                                    |            |
| Please click on the "Update" button to review and revise your contact information.                                                                                                    |            |
| Update         Bureau of Labor Statistics         2 Mass Ave.           OSMR UNIT #1         Washington, DC 20212                                                                                                    |            |
| <ul> <li>Use your completed Calendar Year 2004 Summary of Work-Related Injuries and Illnesses (OSHA Form 300A), and copy the information into the spaces below.</li> <li>Use the worksheets for Items (1) and (2) if annual average employment and total hours worked is not available from your OSHA 300A.</li> </ul>                                                                                                    |            |
| 1. Enter the Annual Average Employment for 2004.                                                                                                    |            |
| Click Here for a Worksheet to Estimate Employment.                                                                                                    |            |
| 2. Enter the Total Hours Worked for 2004 excluding vacation, sick leave, holidays, and other non-work time.                                                                                                    |            |
| 17500 Click Here for a Worksheet to Estimate Total Hours 📨                                                                                                    | <b>_</b>   |
| 🛎 📃 📄 🖉 Local intranet                                                                                                    |            |
| 🏄 Start 🔯 Inbox - Microsoft Outlook 🖻 OSMR Handout.doc - Mic 🗟 Edit ReportV2.doc - Micr 🎼 Survey of Occupation 📴 Microsoft PowerPoint - [ 🔤 🧟 🧐                                                                                                    | 3:20 PM    |

| 🚳 Bureau of Labor Statistics                                         | Update User Information - Microsoft Internet Explorer provided by Bureau of Labor Statistics |                                                                                                    |
|----------------------------------------------------------------------|----------------------------------------------------------------------------------------------|----------------------------------------------------------------------------------------------------|
| File Edit View Favorites                                             | Tools Help                                                                                   | A 1997 - 1997 - 1997 - 1997 - 1997 - 1997 - 1997 - 1997 - 1997 - 1997 - 1997 - 1997 - 1997 - 1997 - 1997 - 1997 |
| Back Forward Stop                                                    | 😰 🏠 🔎 🔆 🥝 🔀 - 🦕 📧 - 🖵<br>Refresh Home Search Favorites History Mail Print Edit Discuss       | »<br>Links                                                                                                    |
| Address 🙋 https://idcfd.psb.bls                                      | .gov:4343/content/respData.asp?action=edit                                                   | 🔽 🄁 Go                                                                                                    |
| Bureau of La<br>Internet Data                                        | bor Statistics<br>1 Collection Facility                                                      |                                                                                                    |
|                                                                      | ADA Statement   Privacy Policy   Logout                                                      |                                                                                                    |
| Enter Data<br>What's New?                                            | Update Respondent Information                                                                |                                                                                                    |
| Update My Info<br>Change Name                                        | Please complete the items below to ensure we have accurate information for you.              |                                                                                                    |
| Change Password<br>Add BLS Survey                                    | Name & Address of Person Completing this Form (* Required Field)                             |                                                                                                    |
| Remove BLS Survey<br>Cancel My BLS Account<br>Change Security Option | You must enter Street Address                                                                |                                                                                                    |
| How Do I? 🔤                                                          | *Your Name William Mockovak                                                                  |                                                                                                    |
|                                                                      | Your Job Title Engineer                                                                      |                                                                                                    |
|                                                                      | *Your Company Name Bureau of Labor Statistics                                                |                                                                                                    |
|                                                                      | OSMR                                                                                         |                                                                                                    |
|                                                                      | *Address                                                                                     |                                                                                                    |
|                                                                      | *City                                                                                        |                                                                                                    |
|                                                                      | *State DC 💌 *Zip Code 20212                                                                  |                                                                                                    |
|                                                                      | *Email mockovak_b@bls.gov                                                                    |                                                                                                    |
|                                                                      | *Telephone 202 691 7414 Ext Fax                                                              |                                                                                                    |
|                                                                      | Submit Reset                                                                                 |                                                                                                    |
|                                                                      | If you have questions or comments please condie mail to: ide beladesk@bls.go::               | •                                                                                                    |
| 🕘 BLS - Internet Data Collection F                                   | acility                                                                                      | Second Intranet                                                                                                 |
| ಶ Start 🛛 🐨 7 Microsoft Word                                         | 🔻 🖪 Microsoft PowerPoint - [ 🛛 🙆 6 Microsoft Outlook 🛛 🚽 🛃 Bureau of Labor Stati 🖓 A:\       | 🧐 💟 2:04 PM                                                                                                    |

| File       Edit       View       Favorites       Tools       Help         Image: Portward       Stop       Refresh       Home       Search       Favorites       History       Mail       Print       Edit       Discuss       Links       Links         Address       Address       Hittps://idcfdosh.psb.bls.gov:4343/05H1/displayPart1a.do       Image: Portugation       Image: Portugation       Image: Portugat                                                                                                    |
|----------------------------------------------------------------------------------------------------|
| Stop Refresh   Home   Back      Forward Stop Refresh Home Search Favorites History Mail Print Edit Discuss Discuss Unix Address Image: Contract of the print of the print of the                                                                |
| Back Forward Stop Refresh Home Search Favorites History Mail Print Edit Discuss    Address  Address Address  Address  Address  Address  Address  Address  Address  Address  Address |
| Address Address Address Add comments and revise your contact information.                                                                                                    |
| Establishment ID: 000043254-6 Add comments The Add comments Please click on the "Update" button to review and revise your contact information. Update Bureau of Labor Statistics 2 Mass Ave. OSMR UNIT #1 Washington, DC 20212                                                                                                    |
| Establishment ID: 000043254-6 Add comments The Add comments The Add comments The Add comments The Add comments The Add comments Add comments The Add comments Please click on the "Update" button to review and revise your contact information.          Update       Bureau of Labor Statistics       2 Mass Ave.         OSMR UNIT #1       Washington, DC 20212                                                                                                    |
| Please click on the "Update" button to review and revise your contact information.         Update       Bureau of Labor Statistics       2 Mass Ave.         OSMR UNIT #1       Washington, DC 20212                                                                                                    |
| Update       Bureau of Labor Statistics       2 Mass Ave.         OSMR UNIT #1       Washington, DC 20212                                                                                                    |
| Update Bureau of Labor Statistics 2 Mass Ave.<br>OSMR UNIT #1 Washington, DC 20212                                                                                                    |
|                                                                                                    |
|                                                                                                    |
| <ul> <li>Use your completed Calendar Year 2004 Summary of Work-Related Injuries and Illnesses (OSHA Form 300A), and copy the information into the<br/>spaces below.</li> </ul>                                                                                                    |
| Use the worksheets for Items (1) and (2) if annual average employment and total hours worked is not available from your OSHA 300A.                                                                                                    |
| 1. Enter the <b>A</b> ppual Average Employment for 2004.                                                                                                    |
| 20 <u>Click Here for a Worksheet to Estimate Employment</u>                                                                                                    |
|                                                                                                    |
| 2. Enter the Total Hours Worked for 2004 excluding vacation, sick leave, holidays, and other non-work time.                                                                                                    |
| 17,500 <u>Click Here for a Worksheet to Estimate Total Hours</u>                                                                                                    |
|                                                                                                    |
| 3. Check any conditions that might have affected your Annual Average Number of Employees or Total Hours Worked during 2004:                                                                                                    |
| Shutdown or layoff                                                                                                    |
|                                                                                                    |
| Seasonal work                                                                                                    |
| L Natural disaster or adverse weather conditions M Nothing unusual happened to affect our employment or hours figures.                                                                                                    |
|                                                                                                    |
| Did you have ANY Occupational Injuries or Illnesses during 2004?                                                                                                    |
| © No (NOTE:Occupational Injuries or Illnesses were previously entered.)                                                                                                    |
|                                                                                                    |
| Continue                                                                                                    |
| A Subscriptional                                                                                                    |
| 💌 👔 Inbox - Microsoft Outlook 🕅 OSMR Handout.doc - Mic 🕅 Edit Report V2.doc - Micr 🎑 Survey of Occupation 🖪 Microsoft PowerPoint - F 🔽 Ø. 🕅 3:19 PM                                                                                                    |

| 🥙 Survey of Occupational Injuries and Illnesses - Part 1A - Microsoft Internet Explorer provided by Bureau of Labor Statistics                                                                                                    | _ 8 ×      |
|----------------------------------------------------------------------------------------------------|------------|
| File Edit View Favorites Tools Help                                                                                                    | <b>1</b>   |
| Image: Stop       Image: Stop                                                                                                    | »<br>Links |
| Address 🙆 https://idcfdosh.psb.bls.gov:4343/OSH1/savePart1a.do                                                                                                    | 🔁 Go       |
| Survey of Occupational Injuries and Illnesses                                                                                                    | <b>_</b>   |
| Contact Information   How do 1?   Lo                                                                                                    | gout       |
|                                                                                                    |            |
| 1<br>Establishment<br>Information<br>(Part 1A)<br>Injuries &<br>Injuries & |            |
| Part 1A. Establishment Information                                                                                                    |            |
|                                                                                                    |            |
| Please double check the number of Total Hours entered in Question 2.                                                                                                    |            |
| If correct, please re-enter the same value, then move to the next question.                                                                                                    |            |
|                                                                                                    |            |
| Establishment ID: 000043254-6 Add comments <sup>2</sup>                                                                                                    |            |
| Please click on the "Update" button to review and revise your contact information.                                                                                                    |            |
| Update         Bureau of Labor Statistics         2 Mass Ave.           OSMR UNIT #1         Washington, DC 20212                                                                                                    |            |
| <ul> <li>Use your completed Calendar Year 2004 Summary of Work-Related Injuries and Illnesses (OSHA Form 300A), and copy the information into the spaces below.</li> <li>Use the worksheets for Items (1) and (2) if annual average employment and total hours worked is not available from your OSHA 300A.</li> </ul>                                                                                                    |            |
| 1. Enter the Annual Average Employment for 2004.                                                                                                    |            |
| Click Here for a Worksheet to Estimate Employment.                                                                                                    |            |
| 2. Enter the Total Hours Worked for 2004 excluding vacation, sick leave, holidays, and other non-work time.                                                                                                    |            |
| 17500 Click Here for a Worksheet to Estimate Total Hours 📨                                                                                                    | <b>_</b>   |
| 🛎 📃 📄 🖉 Local intranet                                                                                                    |            |
| 🏄 Start 🔯 Inbox - Microsoft Outlook 🖻 OSMR Handout.doc - Mic 🗟 Edit ReportV2.doc - Micr 🎼 Survey of Occupation 📴 Microsoft PowerPoint - [ 🔤 🧟 🧐                                                                                                    | 3:20 PM    |

| Survey of Occup                           | ational Injuries and I                | lnesses - Part 1A - Microso            | ft Internet Explorer pr                    | ovided by Bureau    | of Labor Statistics   |                                    | <u>_ 8 ×</u> |
|-------------------------------------------|---------------------------------------|----------------------------------------|--------------------------------------------|---------------------|-----------------------|------------------------------------|--------------|
| File Edit View                            | Favorites Tools Hel                   | P                                      |                                            |                     |                       |                                    |              |
| G - O<br>Back Forward                     | 🖕 💌 🛃<br>Stop Refresh                 | Home Search Favorit                    | es History Mail                            | Print Edit          | Discuss               |                                    | »<br>Links   |
| Address 🙆 https://ie                      | lcfdosh.psb.bls.gov:434               | 3/OSH3/savePart1a.do                   |                                            |                     |                       |                                    | 💌 🔁 Go       |
| Survena                                   | f Occupat                             | ional Injurie                          | and Illne                                  |                     |                       |                                    | <u> </u>     |
| 5410090                                   | , occuput                             |                                        |                                            | 0000                | Conta                 | t Information   How do I?          | Logout       |
|                                           |                                       |                                        |                                            |                     |                       |                                    |              |
| Establishment<br>Information<br>(Part 1A) | Injuries &<br>Ilinesses<br>(Part 1B)  | Cases<br>(Part 2)                      | Data<br>Review                             | Finish              |                       |                                    |              |
| Part 1A.                                  | Establishme                           | nt Information                         |                                            |                     |                       |                                    |              |
| Establishmen <sup>;</sup>                 | ID: 000043254-                        | 6 Add comments 🔤                       |                                            |                     |                       |                                    |              |
| Please click or                           | n the "Update" but                    | ton to review and revise               | your contact inform                        | nation.             |                       |                                    |              |
| Update                                    | Bureau of Labor Sta<br>OSMR UNIT #1   | atistics 2 Mass Ave.<br>Washington, DC | 20212                                      |                     |                       |                                    |              |
| <ul> <li>Use you</li> </ul>               | ur completed Calen                    | dar Year 2004 <i>Summar</i> y          | of Work-Related Inj                        | uries and Illness   | es (OSHA Form 300A    | ), and copy the information into t | he           |
| spaces<br>• Use the                       | below.<br>• <i>worksheets</i> for Ite | ems (1) and (2) if annual              | average employme                           | nt and total hou    | irs worked is not ava | ailable from your OSHA 300A.       |              |
| 1 Entor tí                                |                                       | Employment for 2004                    |                                            |                     |                       |                                    |              |
| 20                                        | Click Here fo                         | or a Worksheet to Estim                | ate Employment 🚈                           | 1                   |                       |                                    |              |
| 2. Enter ti<br>17500                      | ne Total Hours Wor<br>Click Here fo   | ked for 2004 excluding                 | vacation, sick leave,<br>ate Total Hours 🔤 | , holidays, and o   | ther non-work time.   |                                    |              |
| 3. Check a                                | ny conditions that                    | might have affected you                | ir Annual Average N                        | lumber of Emplo     | yees or Total Hours   | Worked during 2004:                |              |
| 🗆 Stri                                    | ke or lockout                         |                                        | 🗆 Shorter work s                           | chedules or few     | er pay periods than   | usual                              |              |
| 🗖 Shu                                     | tdown or layoff                       |                                        | 🗆 Longer work s                            | chedules or mor     | e pay periods than u  | isual                              |              |
| 🗖 Sea                                     | sonal work                            |                                        | □ Other reason:                            |                     |                       |                                    |              |
|                                           |                                       |                                        |                                            |                     |                       | 📃 📔 🔛 Local intra                  | anet         |
| 🕶 Start [ 💟 Inbox                         | - Microsoft O 💆 O                     | SMR Handout.doc   💆 Edit               | ReportV2.doc                               | Research_Edit_Prop. |                       | a G Microsoft PowerPoin            | 🛛 🕑 3:26 PM  |

| 🎒 Surv    | of Occupational Injuries and Illnesses - Part 1A - Microsoft Internet Explorer provided by Bureau of Labor Statistics                                                                                         | _ 8 ×      |
|-----------|----------------------------------------------------------------------------------------------------|------------|
| File E    | View Favorites Tools Help                                                                                                    | <b>1</b>   |
| G<br>Back | Image: Stop     Refresh     Home     Image: Stop     Refresh     Home     Search     Favorites     History     Mail     Print     Edit     Discuss                                                            | »<br>Links |
| Address   | https://idcfdosh.psb.bls.gov:4343/OSH3/savePart1a.do                                                                                                    | 🔁 Go       |
| Su        | vey of Occupational Injuries and Illnesses                                                                                                    | <b></b>    |
|           | Contact Information   How do I?   Lo                                                                                                    | ogout      |
| Es        | $\begin{array}{c ccccccccccccccccccccccccccccccccccc$                                                                                                    |            |
| Pa        | 1A. Establishment Information                                                                                                    |            |
| Est       | lishment ID: 000043254-6 Add comments <sup>2</sup>                                                                                                    |            |
| Ple       | e click on the "Update" button to review and revise your contact information.                                                                                                    |            |
| L         | Bureau of Labor Statistics     2 Mass Ave.       OSMR UNIT #1     Washington, DC 20212                                                                                                    |            |
|           | Use your completed Calendar Year 2004 Summary of Work-Related Injuries and Illnesses (OSHA Form 300A), and copy the information into the                                                                      |            |
|           | spaces below.<br>Use the <i>worksheets</i> for Items (1) and (2) if annual average employment and total hours worked is not available from your OSHA 300A.                                                    |            |
| :         | Enter the <b>A</b> nnual Average Employment for 2004.<br>20 <u>Click Here for a Worksheet to Estimate Employment</u>                                                                                          |            |
| :         | Enter the Total Hours Worked for 2004 excluding vacation, sick leave, holidays, and other non-work time.           I5300         Click Here for a Worksheet to Estimate Total Hours         Image: Marcolange |            |
|           | Please double check the number of Total Hours entered in Question 2.<br>If correct, please re-enter the same value, then move to the next question.                                                           |            |
| :         | Check any conditions that might have affected your Annual Average Number of Employees or Total Hours Worked during 2004:                                                                                      |            |
|           | Strike or lockout       Shorter work schedules or fewer pay periods than usual                                                                                                    | -          |
| ど Done    |                                                                                                    |            |
| 🏉 Star    | 🕑 Inbox - Microsoft O   💆 OSMR Handout.doc   🖉 ] Edit ReportV2.doc   🖉 ] Research_Edit_Prop   🌽 🕻 Intervey of Occupa 🛽 🛄 Microsoft PowerPoin   🔛 🥮 💟                                                          | 3:24 PM    |

| File       Edit       View       Favorites       Tools       Help         Image: Portward       Stop       Refresh       Home       Search       Favorites       History       Mail       Print       Edit       Discuss       Links         Address       Image: Portward       Stop       Refresh       Home       Search       Favorites       History       Mail       Print       Edit       Discuss         Address       Image: Portward       Stop       Refresh       Home       Search       Favorites       History       Mail       Print       Edit       Discuss         Address       Image: Portward       Stop       Refresh       Home       Search       Favorites       History       Mail       Print       Edit       Discuss         Address       Image: Port       Port       Edit       Discuss       Discuss       Discuss         Establishment ID:       0000043254-6       Add comments       Image: Port       Port       Edit       Discuss       Port       Port       Port       Port       Port       Port       Port       Port       Port       Port       Port       Port       Port       Port       Port       Port       Port       Port                                                                                                    |
|----------------------------------------------------------------------------------------------------|
| Stop Refresh   Home   Stop   Refresh   Home   Search   Forward     Stop   Refresh   Home   Search   Favorites   History   Mail   Print   Edit   Discuss     Links     Nail     Print   Edit   Discuss     Links     Address     Https://dcfdosh.psb.bls.gov:4343/OSH1/displayPart1a.do     Image: Color     Establishment ID:   000043254-6   Add   Comments            Please click on the "Update" button to review and revise your contact information.                                                                                                    |
| Back Forward Stop Refresh Home Search Favorites History Mail Print Edit Discuss    Address  Address Address  Address  Address  Address  Address  Address  Address  Address  Address |
| Address Address Address Address Ave.<br>OSMR UNIT #1 Washington, DC 20212                                                                                                    |
| Establishment ID: 000043254-6 Add comments<br>Please click on the "Update" button to review and revise your contact information.<br>Update Bureau of Labor Statistics 2 Mass Ave.<br>OSMR UNIT #1 Washington, DC 20212                                                                                                    |
| Establishment ID: 000043254-6 Add comments Tell Please click on the "Update" button to review and revise your contact information. Update Bureau of Labor Statistics 2 Mass Ave. OSMR UNIT #1 Washington, DC 20212                                                                                                    |
| Please click on the "Update" button to review and revise your contact information.         Update       Bureau of Labor Statistics       2 Mass Ave.         OSMR UNIT #1       Washington, DC 20212                                                                                                    |
| Update       Bureau of Labor Statistics       2 Mass Ave.         OSMR UNIT #1       Washington, DC 20212                                                                                                    |
| Update         Bureau of Labor Statistics         2 Mass Ave.           OSMR UNIT #1         Washington, DC 20212                                                                                                    |
|                                                                                                    |
|                                                                                                    |
| <ul> <li>Use your completed Calendar Year 2004 Summary of Work-Related Injuries and Illnesses (OSHA Form 300A), and copy the information into the<br/>spaces below.</li> </ul>                                                                                                    |
| Use the worksheets for Items (1) and (2) if annual average employment and total hours worked is not available from your OSHA 300A.                                                                                                    |
| 1. Enter the <b>A</b> nnual Average Employment for 2004.                                                                                                    |
| 20 <u>Click Here for a Worksheet to Estimate Employment</u>                                                                                                    |
|                                                                                                    |
| 2. Enter the Total Hours Worked for 2004 excluding vacation, sick leave, holidays, and other non-work time.                                                                                                    |
| 17,500 <u>Click Here for a Worksheet to Estimate Total Hours</u>                                                                                                    |
|                                                                                                    |
| 3. Check any conditions that might have affected your Annual Average Number of Employees or Total Hours Worked during 2004:                                                                                                    |
| Shutdown or layoff  C shutdown or layoff  L anger work schedules or more pay periods than usual                                                                                                    |
|                                                                                                    |
| Seasonal Work                                                                                                    |
| L Natural disaster or adverse weather conditions M Nothing unusual happened to affect our employment or hours figures.                                                                                                    |
|                                                                                                    |
| Did you have ANY Occupational Injuries or Illnesses during 2004?                                                                                                    |
| © No (NOTE:Occupational Injuries or Illnesses were previously entered.)                                                                                                    |
|                                                                                                    |
| Continue                                                                                                    |
| A Set oral intranet                                                                                                    |
| 💌 👔 Inbox - Microsoft Outlook 🕅 OSMR Handout.doc - Mic 🕅 Edit Report V2.doc - Micr 🎑 Survey of Occupation 🖪 Microsoft PowerPoint - [ 🕅 🐼 🕅 3:19 PM                                                                                                    |

| 🍯 Surv    | of Occupational Injuries and Illnesses - Part 1A - Microsoft Internet Explorer provided by Bureau of Labor Statistics                                                                        | <u>_ 8 ×</u> |
|-----------|----------------------------------------------------------------------------------------------------|--------------|
| File E    | View Favorites Tools Help                                                                                                    |              |
| G<br>Back | Image: Stop       Refresh       Home       Image: Stop       Refresh       Home       Image: Stop       Refresh       Home       Image: Stop       Mail       Print       Edit       Discuss | »<br>Links   |
| Address   | https://idcfdosh.psb.bls.gov:4343/OSH3/savePart1a.do                                                                                                    | 💌 🔁 Go       |
| Su        | ey of Occupational Injuries and Illnesses                                                                                                    | <b>_</b>     |
|           | Contact Information   How do 1?                                                                                                    | Logout       |
| Es        | $\begin{array}{cccccccccccccccccccccccccccccccccccc$                                                                                                    |              |
| Pa        | 1A. Establishment Information                                                                                                    |              |
| Est       | ishment ID: 000043254-6 Add comments 2013                                                                                                    |              |
| Ple       | e click on the "Update" button to review and revise your contact information.                                                                                                    |              |
|           | ate Bureau of Labor Statistics 2 Mass Ave.<br>OSMR UNIT #1 Washington, DC 20212                                                                                                    |              |
|           | Use your completed Calendar Year 2004 Summary of Work-Related Injuries and Illnesses (OSHA Form 300A), and copy the information into the                                                     | he           |
|           | spaces below.<br>Use the <i>worksheet</i> s for Items (1) and (2) if annual average employment and total hours worked is not available from your OSHA 300A.                                  |              |
|           | Enter the <b>A</b> nnual Average Employment for 2004.<br>20 <u>Click Here for a Worksheet to Estimate Employment</u> <sup>*</sup>                                                            |              |
| :         | Enter the Total Hours Worked for 2004 excluding vacation, sick leave, holidays, and other non-work time.           I5300         Click Here for a Worksheet to Estimate Total Hours          |              |
|           | Please double check the number of Total Hours entered in Question 2.<br>If correct, please re-enter the same value, then move to the next question.                                          |              |
| :         | Check any conditions that might have affected your Annual Average Number of Employees or Total Hours Worked during 2004:                                                                     |              |
|           | Strike or lockout       Shorter work schedules or fewer pay periods than usual                                                                                                    | -            |
| 🕘 Done    |                                                                                                    | anet         |
| 💋 Star    | 🕓 Inbox - Microsoft O   💆 OSMR Handout.doc   💆 ] Edit ReportV2.doc   💆 ] Research_Edit_Prop   🌽 🕻 Survey of Occupa   🖸 Microsoft PowerPoin   🗹 🧐                                             | 🖉 🔰 3:24 PM  |

## Some Links

- <u>http://www.syntagm.co.uk/design/articles/cb.htm</u>
- <u>http://www.cs.bris.ac.uk/~cater/PhD/ChangeBlin</u> <u>dInfo/Examples.html</u>